令和2年2月28日

#### 中央区自治協議会委員 各位

都 市 政 策 部 都市交通政策課長

#### 報告案件4 しも町エリアにおけるオンデマンドバス実証実験について (補足資料)

○この度、しも町地域において「しも町オンデマンドバス」実証実験が実施されることに伴い、地域の皆さまより利用に関する問い合わせ等が想定されることから、実証実験の概要について事前に中央区自治協議会委員会で報告させていただきます。

○実証実験の実施主体は事業者である新潟交通㈱・日本ユニシス㈱とな ります。

○本市は、実証実験結果のデータを分析し、本市にふさわしい新たな移動 サービスのあり方の方向性を見極め、だれもが使いやすく喜ばれる公共 交通の実現に向けて取り組んでいきます。

○しも町オンデマンドバスの利用方法など詳細内容につきまして、別添 資料「しも町オンデマンドバス 利用の手引き(新潟交通㈱)」を参照願い ます。

> 【問い合わせ】 都市政策部 都市交通政策課 担当:安達 TEL:025-226-2723 FAX:025-229-5150 E-mail:kotsu@city.niigata.lg.jp

# しも町オンデマンドバス 利用のてびき

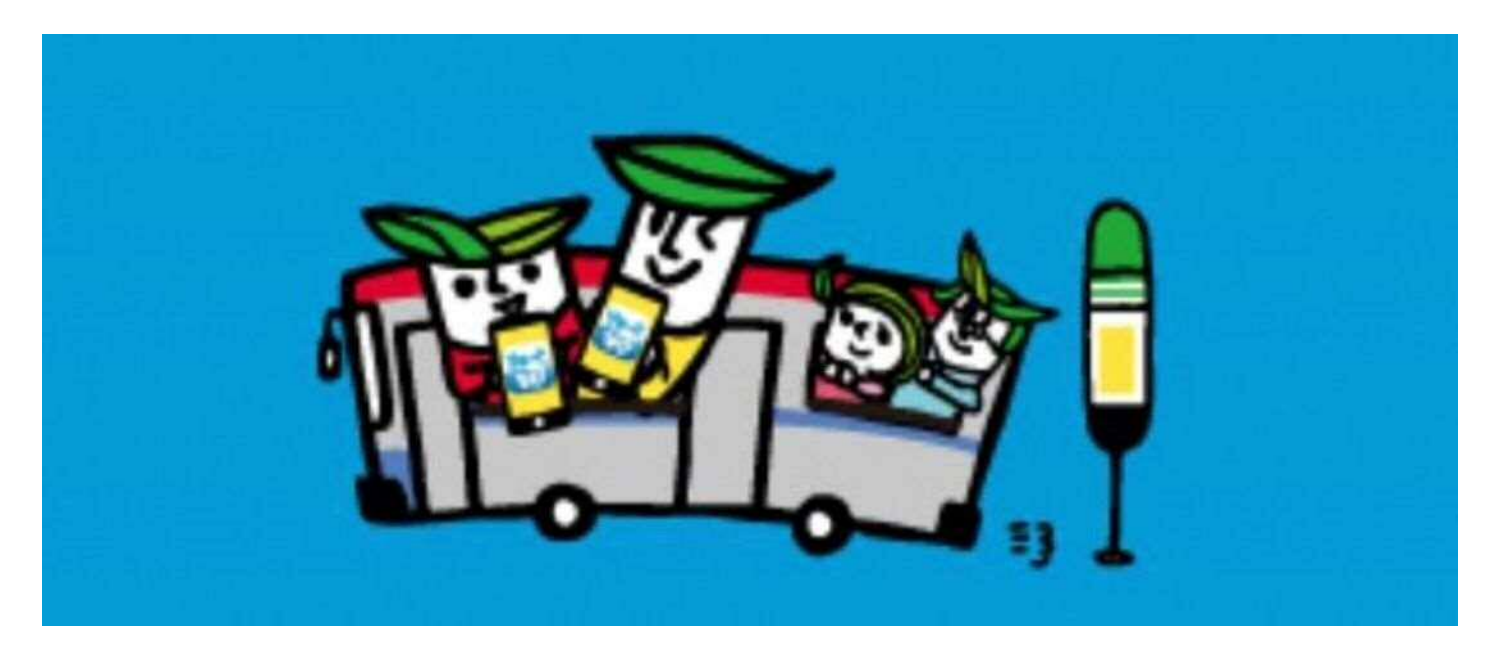

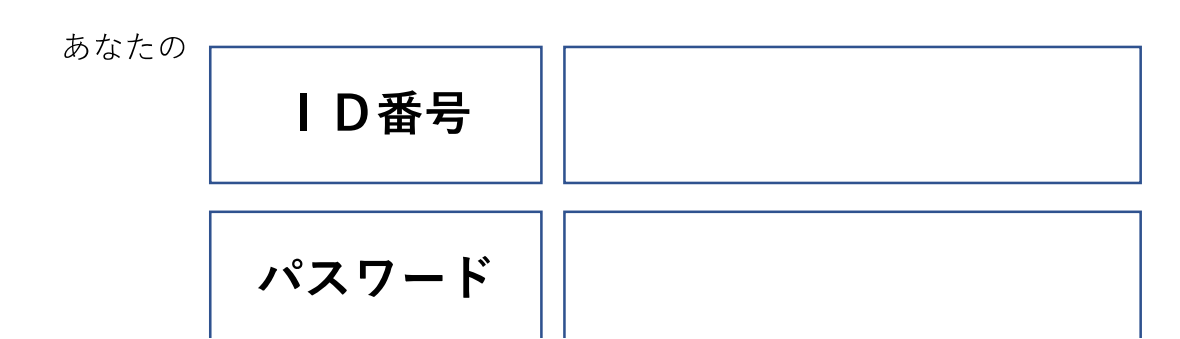

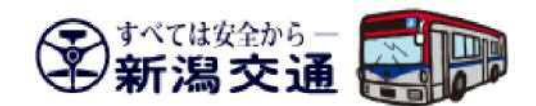

「しも町オンデマンドバス」とは?

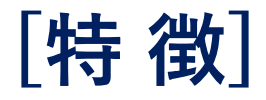

1. 時刻表はありません。

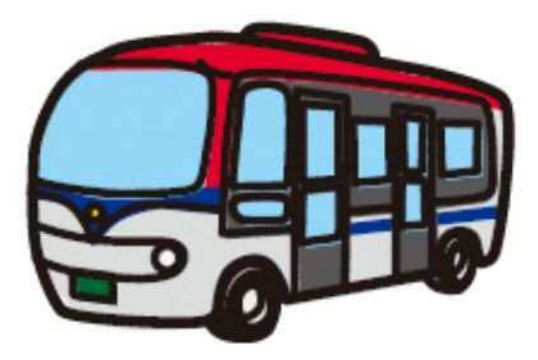

- 2. 運行期間は1ヶ月間です。 (3月の平日のみの実証実験)
- 3. 運行エリアが決まっています。
- 4. 予約が必要です。

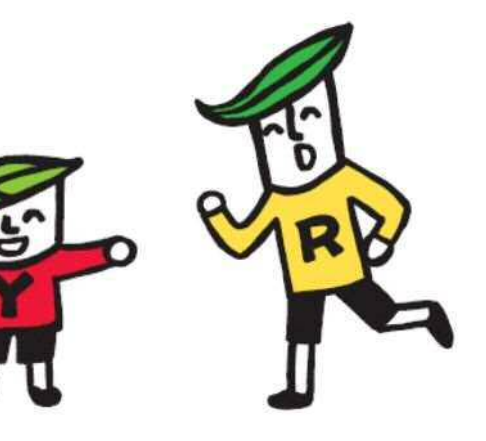

オンデマンドバスとは?

時刻表はありません

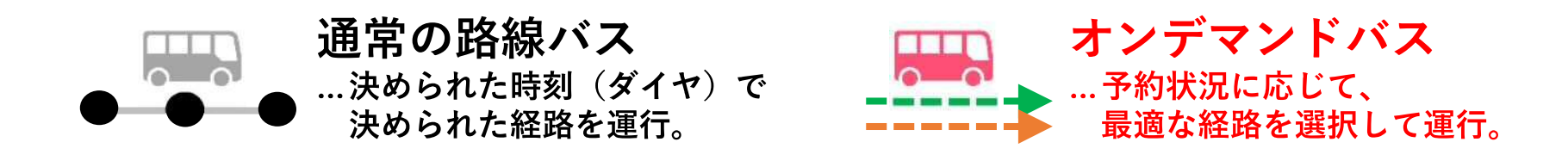

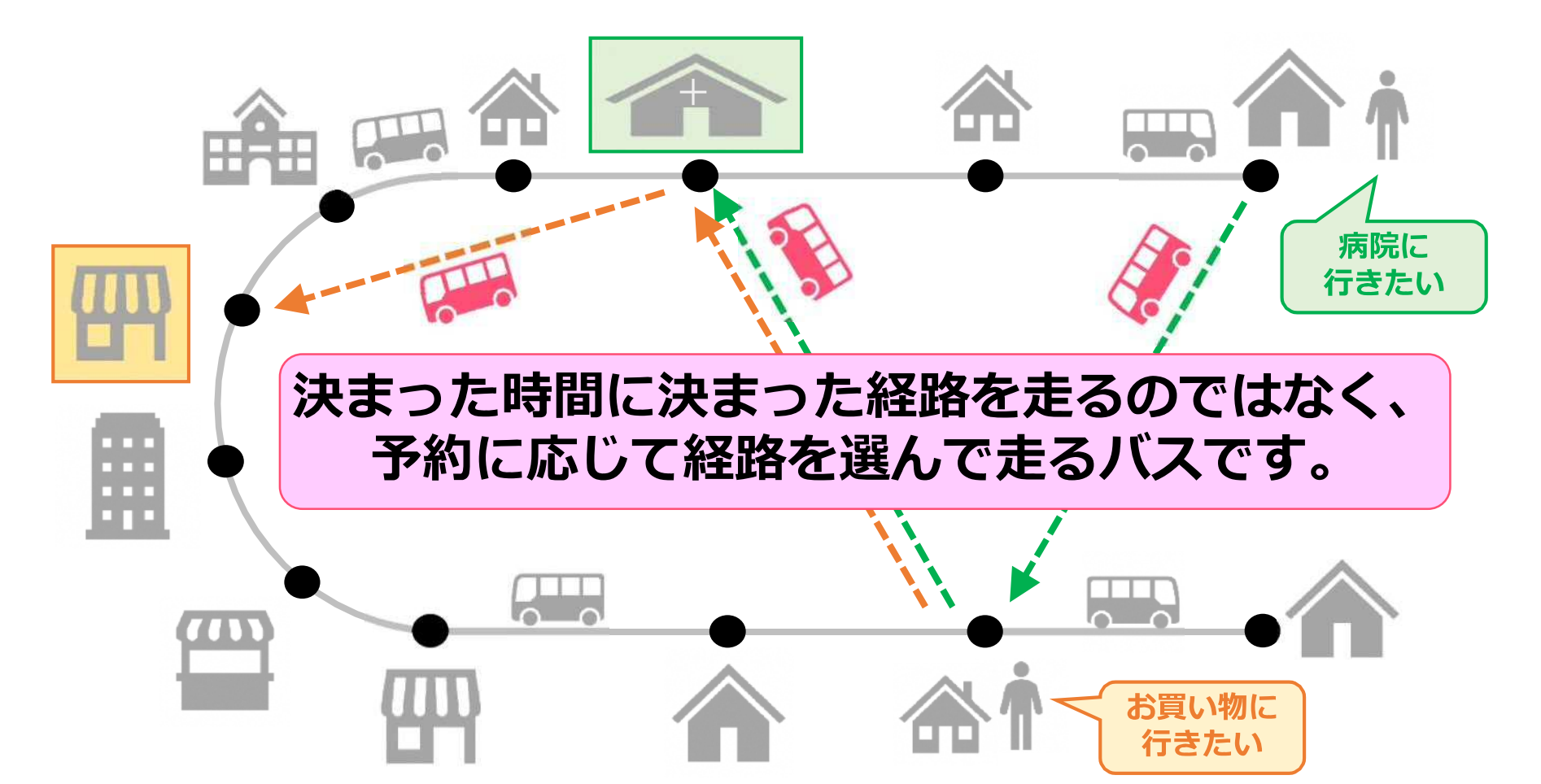

オンデマンドバスとは?

**涌台の敗迫バフ** 

時刻表はありません

デランドバス

行きたい

衍。

院に きたい

・決まった時間に運行する定期路線バスとは違い、時刻表のないバスです。予約をすると、指 定のバス停まで迎えに行きます。

・最短ルートを通って目的地のバス停へ向かい ますが、他のお客様からの予約が入ると、バス は次のお客様が待つバス停へと自動的に経路を 変えながら走行します。

・お客様の乗り降りはバス停に限られること、 他のお客様との乗り合わせになることが、タク シーとの違いです。

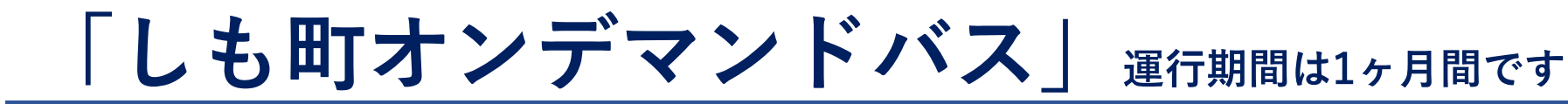

### ■運行車両

新潟交通の小型バス (ノンステップ車両 2台)

### ■実施期間

令和2年3月2日(月)~3月31日(火)

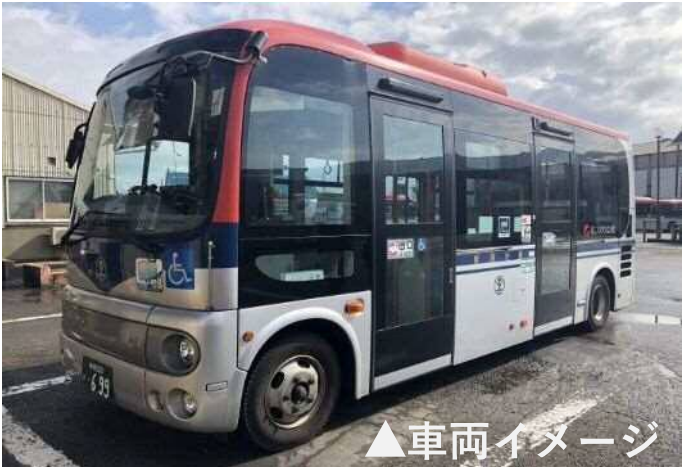

の平日のみ ※2月25日(火)~2月28日(金)まで事前の無料運行

### [事前の無料運行] 2月25日(火)から2月28日(金) まずはどんな乗り物か知っていただくため、 4日間の無料運行にご乗車ください。

### [本運行] 3月2日(月)から3月31日(火) 運賃は210円です。

### ■運行する時間 9:00~17:00

/ 元 羊 マ 宀 叶 ナ l じ1 7 ・ ^ ^ ナ に ジ セ レ レ レ レ レ 日 人 - チ 士 マ と よい マ し じ + リ + + / )

# 「しも町オンデマンドバス」 運行エリアが決まっています

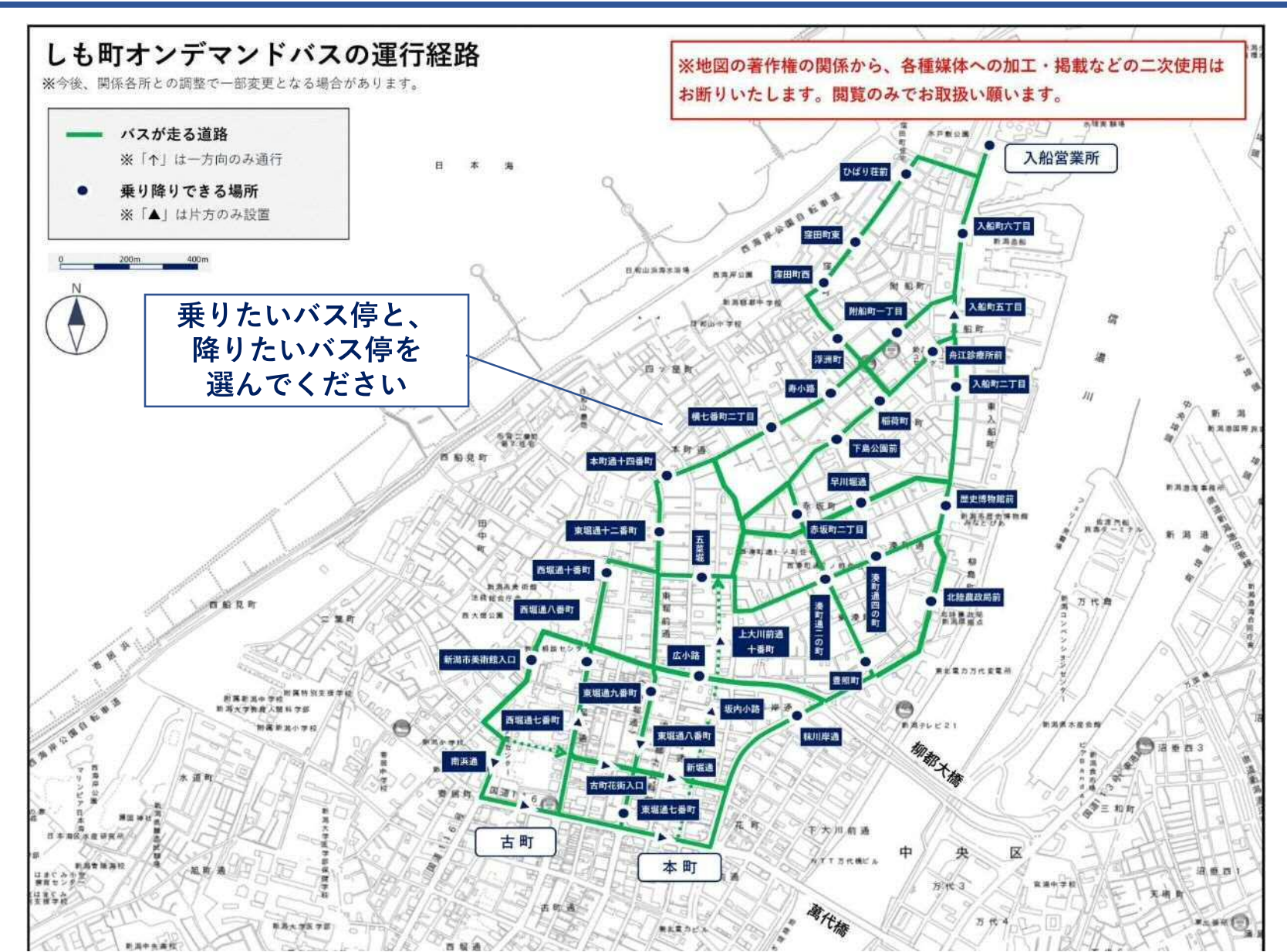

しも町オンデマンドバス」乗りかた 予約が必要です

#### ■利用方法

- インターネットの**予約ページ(スマートフォン**)、
- または**予約ダイヤルへの電話**で予約できます。 ※利用当日のみ予約できます(前日からの予約はできません)

#### 【予約の受付時間】

インターネット 8:00~16:30(スマートフォンのみ) 電 話 9:00~16:00

※受付終了時間にご注意ください。

#### 【最大で予約できる人数】

1回あたり、8名まで予約できます。

#### ■運賃

·ひとり一回の乗車 210円均一

現金、ICカード(りゅーと、Suicaなど)が利用できます。 シニア半わり、こども運賃、障がい者運賃が適用されます。 定期券はご利用になれません。

※同じ期間に実施しているスマートフォンアプリ「りゅーとなび」の — 日乗車券をご購入の方は無料でご乗車できます

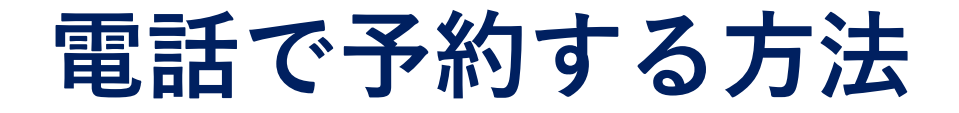

### 予約したいときは、以下の番号へ電話してください。

しも町オンデマンドバス 予約ダイヤル 025-223-3202(9:00~16:00)

#### ■はじめて利用するとき

会員登録をしますので、オペレーターに氏名、電話番号をお伝えください。 ※本日参加の方は登録済の状態になりますので、**ID番号と氏名を伝えてください**。

#### ■予約する方法

オペレーターが以下の情報をお聞きしますので、お答えください。

- ・どのバス停で乗って、どのバス停で降りるのか
- ・乗車人数 ・乗りたい時間(すぐに乗りたいか、希望の時間があるか)

予約を確定したあと、**何時にバスが迎えに来るかをお伝えします**。

※予約の電話が重なると、つながりにくい場合があります。あらかじめご 了承ください。スマートフォンなら待つことなく予約ができます。

## スマートフォンで予約する方法

### スマートフォンで下のQRコードを 読み取ってください↓

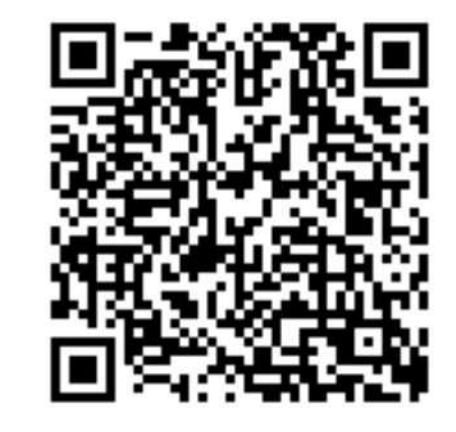

もしくは下記のアドレスを入力してください。 https://passenger.savs.miraishare.com/niigata/#/

右の画面が表示されますので「ログインID」と 「パスワード」を入力してください。

※事前にログインIDとパスワードを配布された方は そちらを利用してください。 新しく登録される方は「新規登録はこちら」をクリッ クして、登録してください。

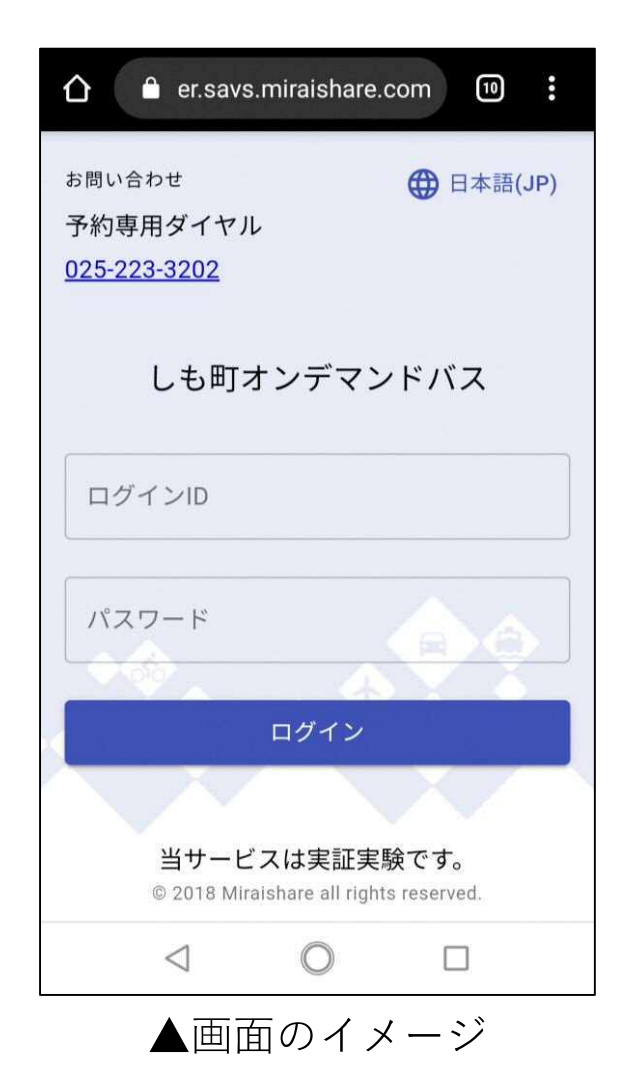

# スマートフォンで予約する方法

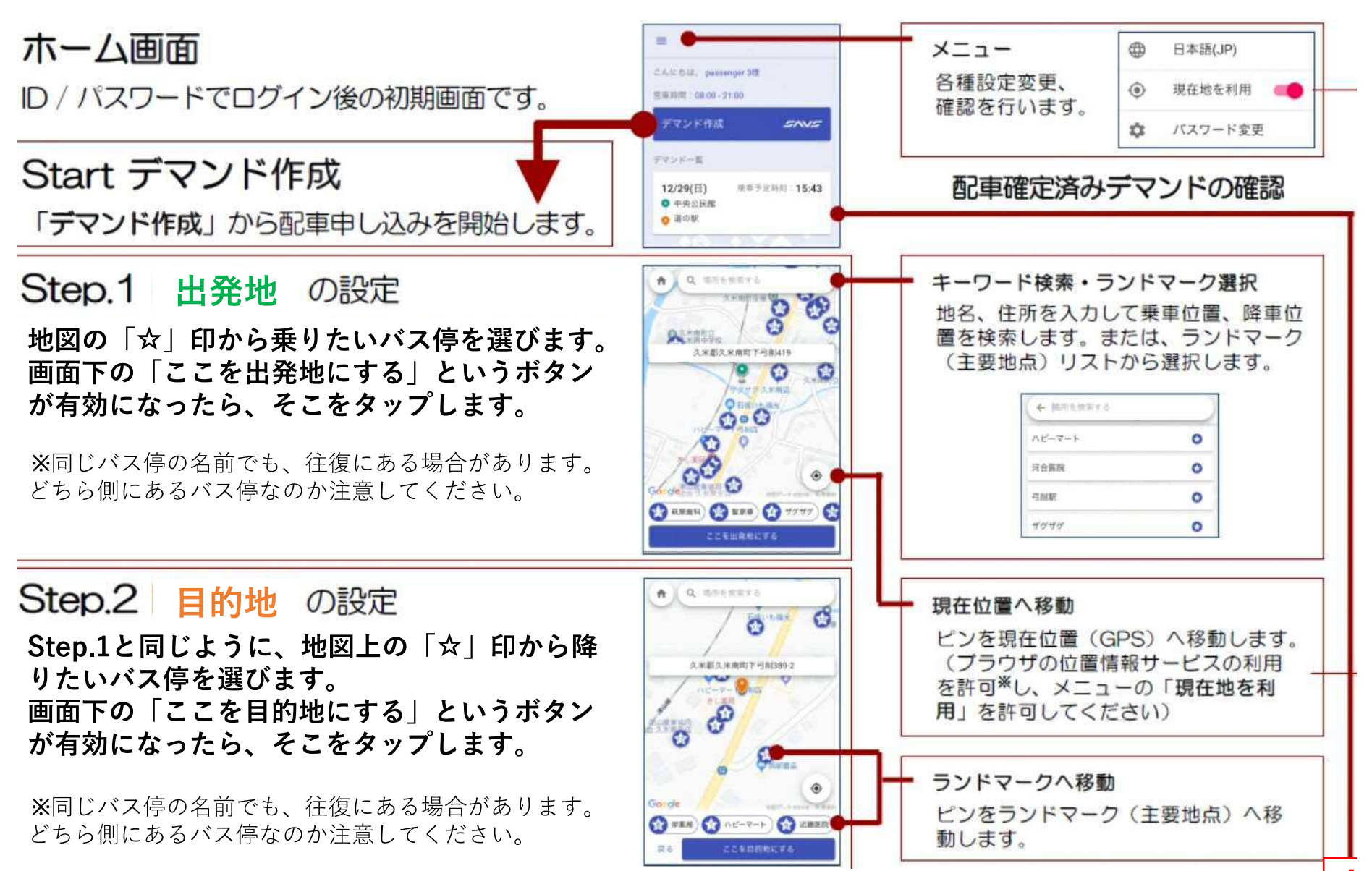

# スマートフォンで予約する方法

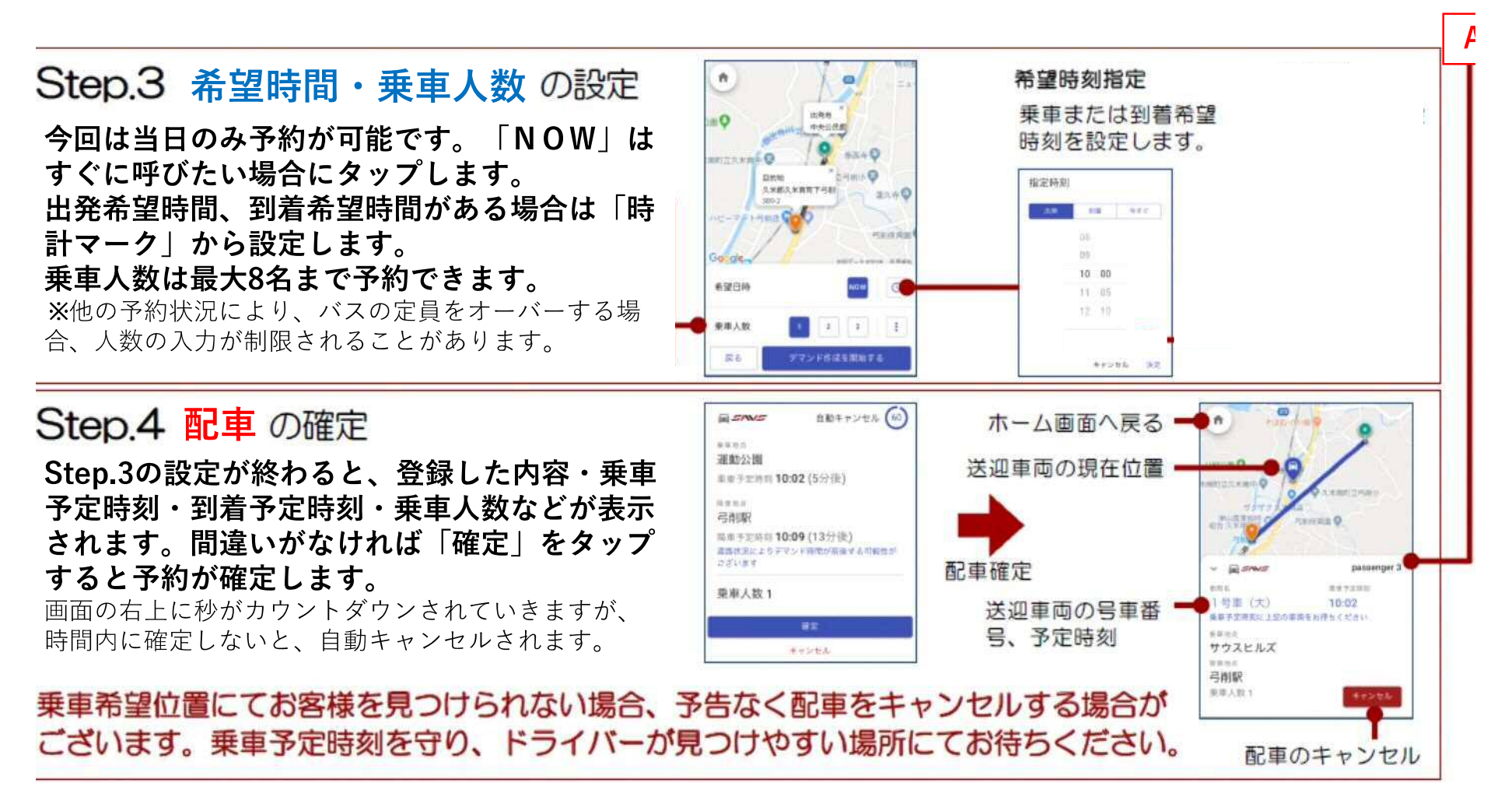

# 利用する時のご注意

#### ■予約するとき

予約できるのは当日のご利用分だけです。

お帰りの予約もしたい場合、追加で予約できます(1度に2件まで予約できます)

#### ■乗車するとき

・バス停で、ご案内した時刻までお待ちください。
バスには「しも町オンデマンドバス」の表示と、
右の号車ステッカーが貼ってありますので、

指定された号車であることを確認してください。

- ・前扉から乗車してください (普段の路線バスと異なります)
- ・乗車するときに乗務員に**丨D番号または氏名を** お伝えください。
- ・他のお客様と乗り合わせて運行するバスのため、次の予約が入った場合には次々にレートを変えながら運行します。それによってバス停への到着時間が多少遅れる場合があります。

#### ■降車するとき

・前扉から降車してください。降りるときに精算します。

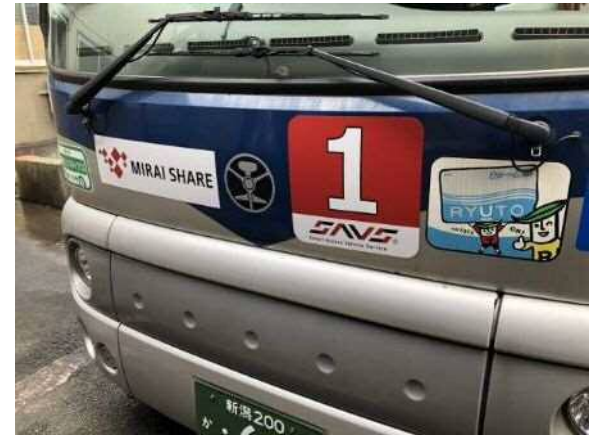

# その他

#### ■運行状況について

運行情報についての問い合わせは以下へお願いいたします。 しも町オンデマンドバス 予約ダイヤル 025-223-3202(9:00~16:00)

#### ■本サービスについて

今回の実証実験での利用状況をもとに今後の各種施策の方向性を検討する事を 目的としています。そのため、確実な利用を保証する設定とはなっておりません。 ※予約状況によっては、利用できない場合がございます。 ※調整のため、予告なしに一時システムを停止する場合がございます。

#### ■データの取り扱いについて

今回お預かりする個人情報などの各データは今後各種施策を検討するための目的 でのみ使用します。

「しも町オンデマンドバス」説明会

説明は以上となります。

①スマートフォンをお持ちの方は、使い方を 説明しますので、引き続き着席願います。

②(お持ちでない方は)アンケートの記入をお願いいたします。

③アンケートを係員へお渡しください。 アンケートと引き換えに、 IDとパスワードをお知らせします。

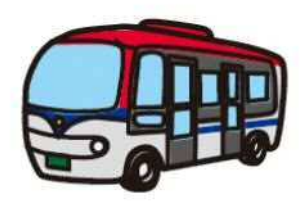

④来週の無料運行でのお試し利用、
3月からの本運行でのご利用を
お待ちしております。

本日はご来場ありがとうございました。

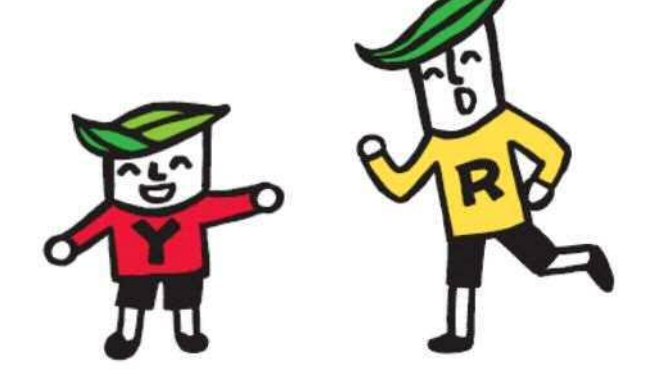